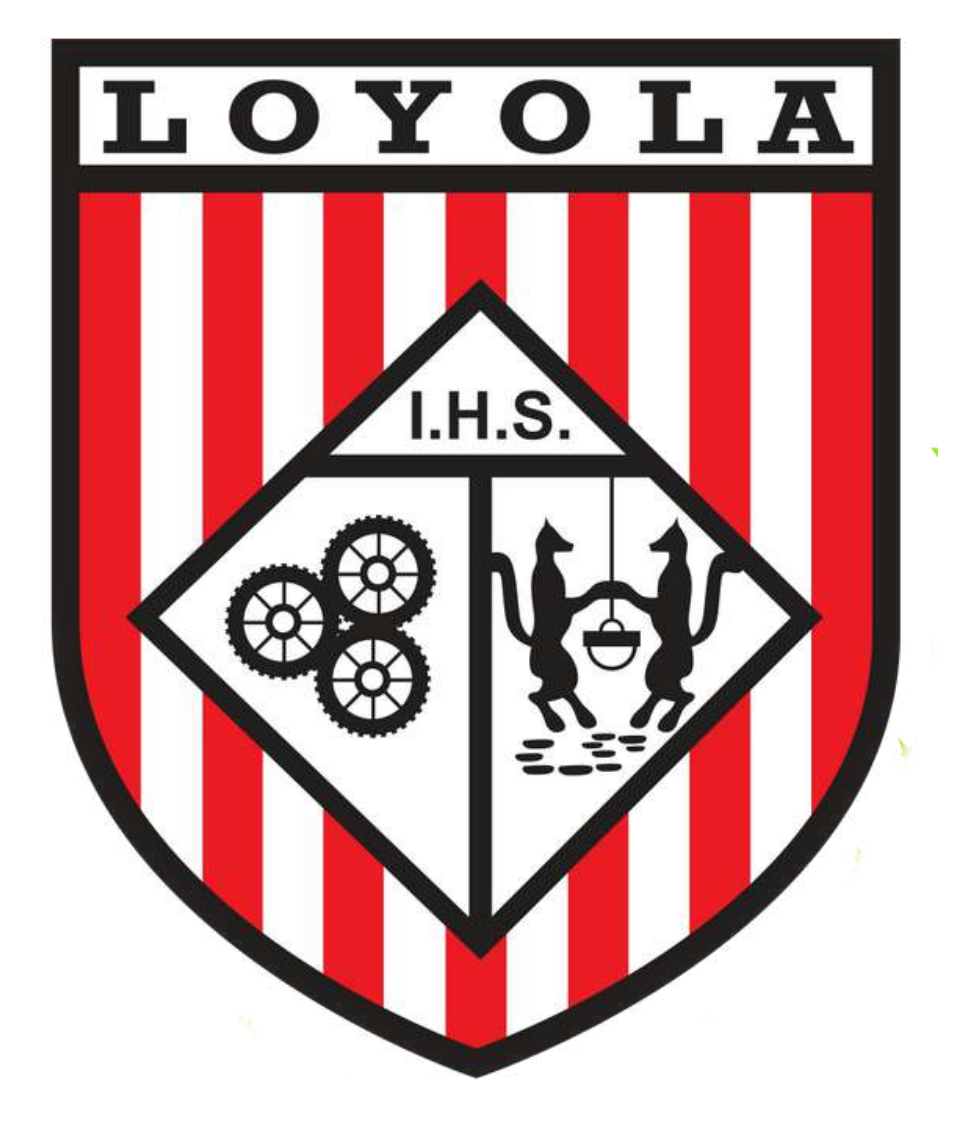

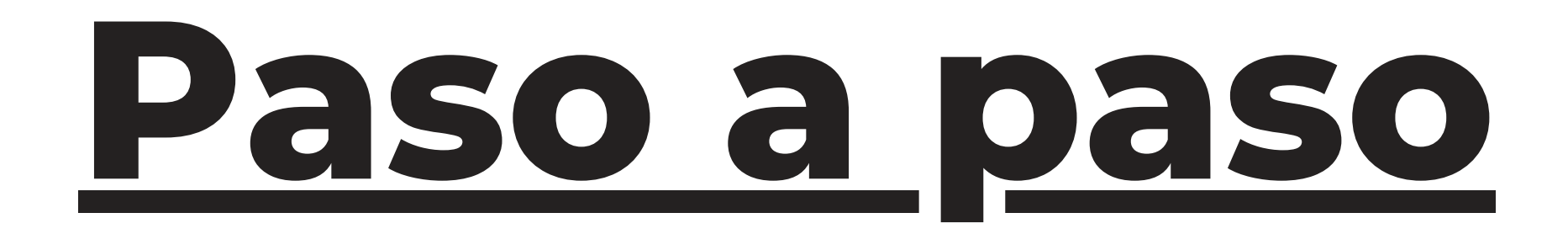

### Inscripción: Nuevos Ingresos

•AÑO ESCOLAR 2023-2024•

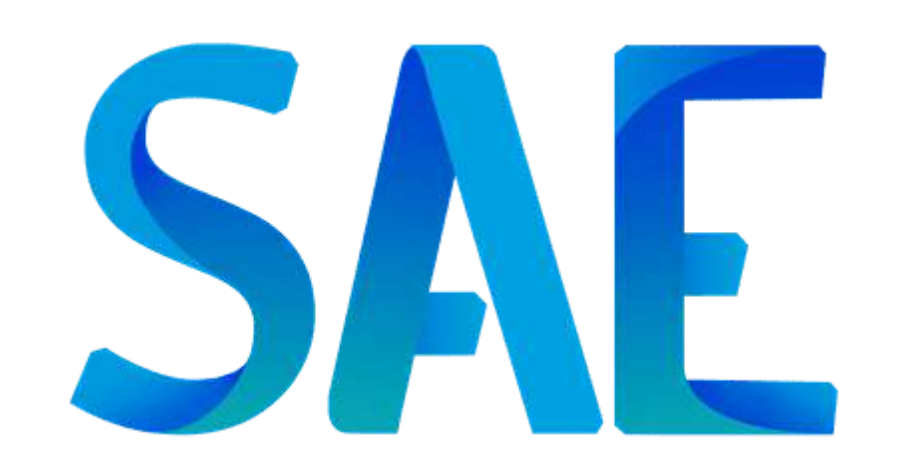

## Ingrese a la página web del Colegio: https://loyolagumilla.com.ve/

Ubique el botón "Inscripciones y reinscripciones 2023-2024", ubicado del lado derecho.

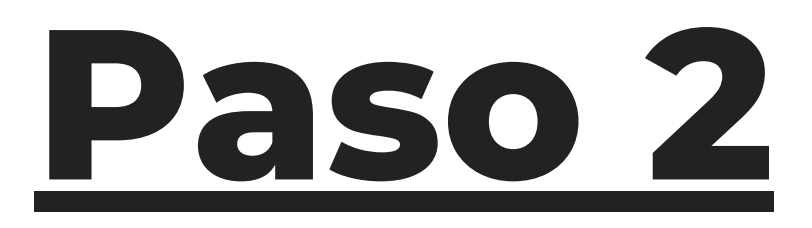

### Será redireccionado a la plataforma SAE y en ella ingresará el código "loyola2223" en la sección nuevo ingreso.

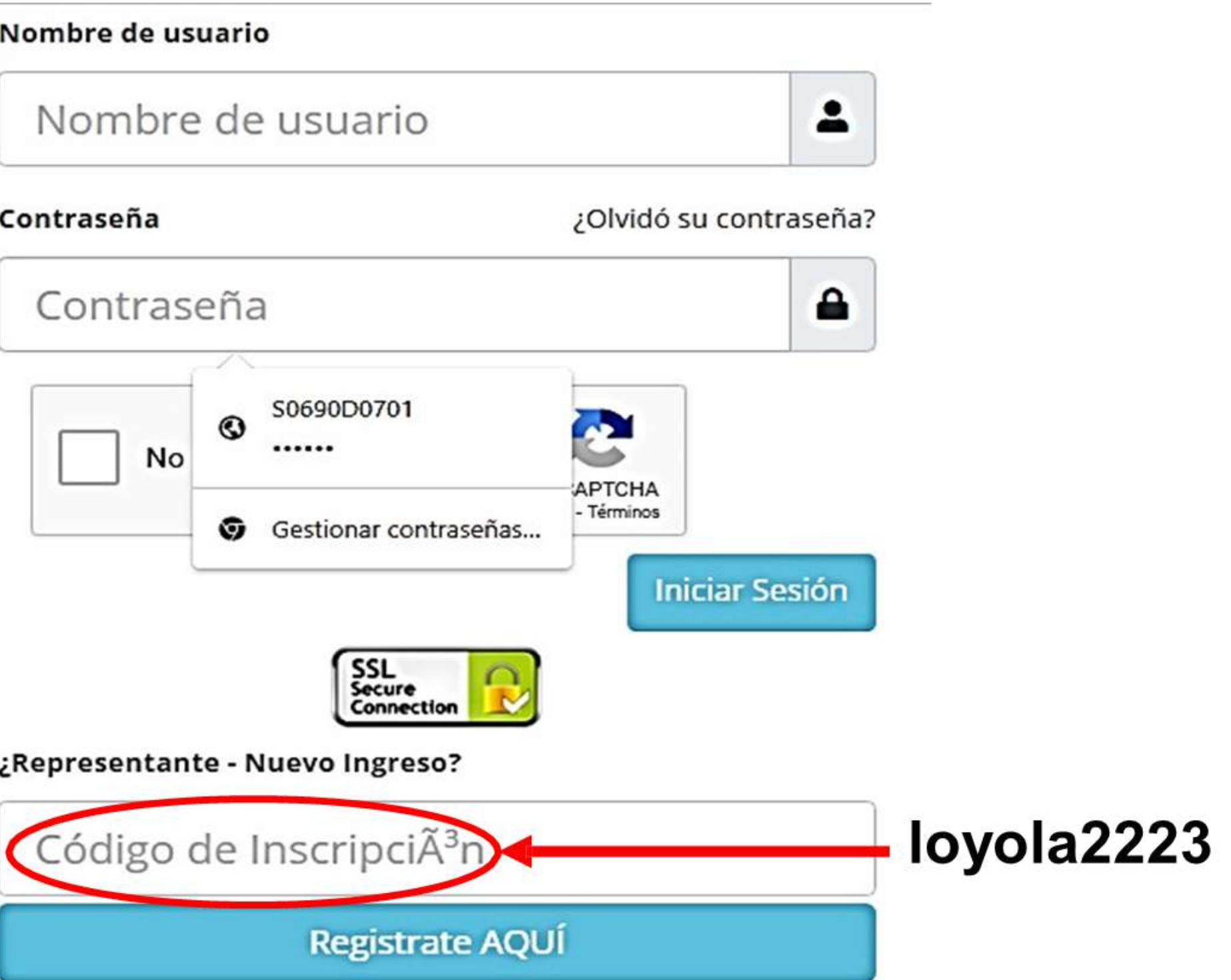

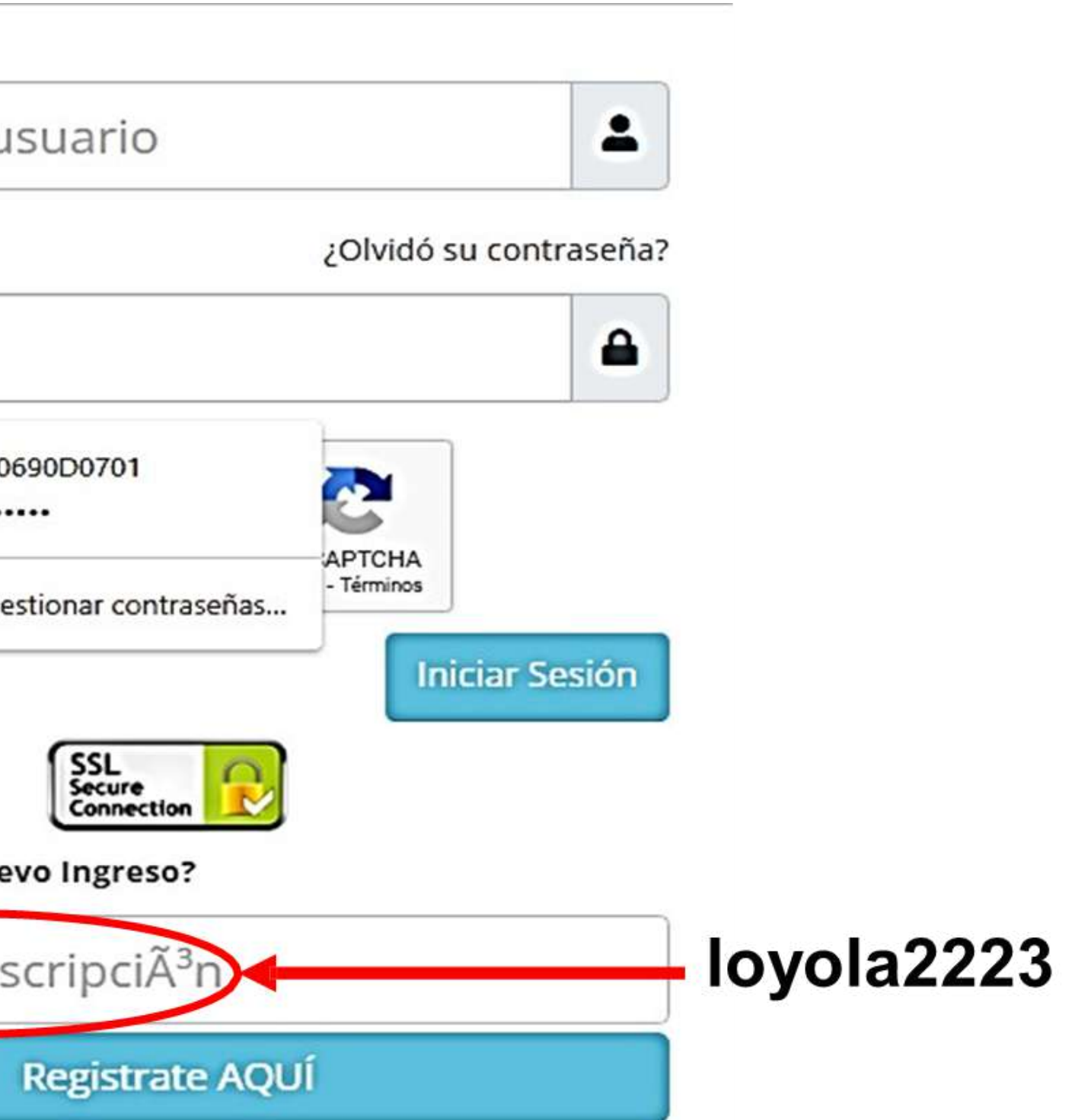

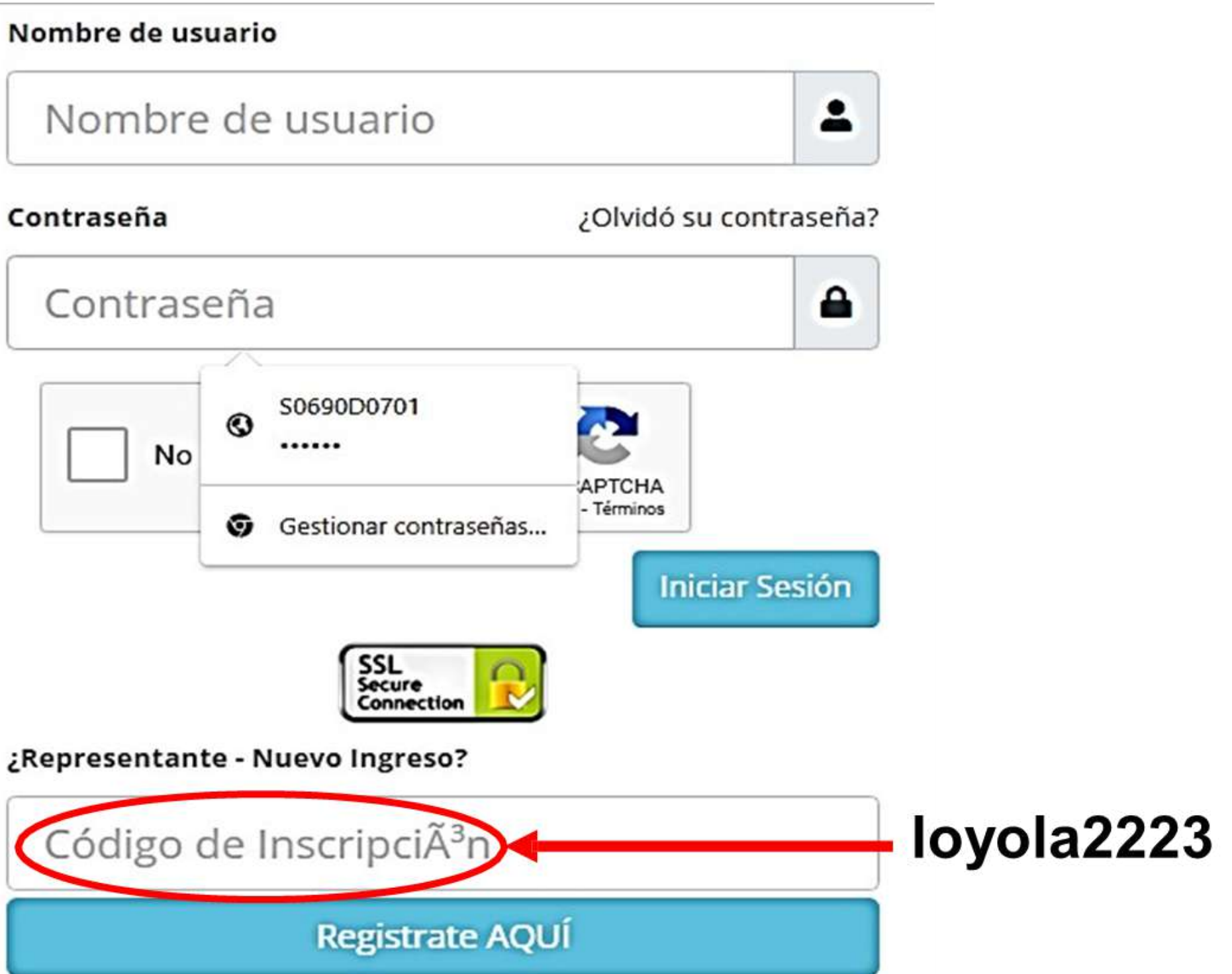

| Tipo de documento:*   | CÉdula :*       |                             |
|-----------------------|-----------------|-----------------------------|
| V] VENEZOLANO         | ✓               |                             |
| Apellidos:*           | Nombres::*      | Sexo:*                      |
|                       |                 | MASCULINO                   |
| Fecha de nacimiento:* | Parentesco:*    | Estado cívil:*              |
|                       | Seleccione      | ✓ Seleccione                |
| Usuario:*             | Contraseña:*    | Verificación de contaseña:* |
| 5                     | ) [             |                             |
| Correo:               | Dirección:      |                             |
|                       |                 | Al finalizar.               |
| Teléfono fijo:        | Teléfono móvil: | hacer clic en               |
|                       |                 |                             |
| Observación:          |                 | enviar                      |
|                       |                 | solicitud.                  |
|                       |                 |                             |

## Ingrese los datos del **representante legal** ante

la institución correctamente en todos los campos que se solicitan.

| Menú E   Bienvenido MARIANA QUERO. 2021 - 2022     Representante     Administración     Administración     Estudiantes Asociados     Apellidos y Nombres     Cédula     Cúdiantes Asociados     Apellidos y Nombres                             | AsistEsc | olar    |                                      |            | Año Esco | lar: |
|----------------------------------------------------------------------------------------------------|----------|---------|--------------------------------------|------------|----------|------|
| Representante   Calendario   Publicaciones   Administración   Estudiantes Asociados   Apellidos y Nombres   CÉdula   Curso   Apellidos y Nombres   CÉdula   Curso   Apellidos y Nombres   CÉdula   Curso   Apellidos y Nombres   CÉdula   Curso | Menú     | =       | Bienvenido MARIANA QUERO. 2021 - 202 | 2          |          |      |
| Calendario   Calendario   Publicaciones   Cédula   Curso   Administración   Estudiantes Asociados   Apellidos y Nombres   Cédula   Curso   Apellidos y Nombres   Cédula   Curso   Apellidos y Nombres                                           | Inic     | tio     | Representante                        |            |          |      |
| QUERO D MARIANA V-1 1BA, 5   Publicaciones Estudiantes Asociados   Administración     Apellidos y Nombres CÉdula Curso   Apellidos y Nombres V-1 1BA                                                                                            | Calend   | dario   | Apellidos y Nombres                  | CÉdui      | la Ci    | ursc |
| Administración Estudiantes Asociados Apellidos y Nombres CÉdula Curso A QUERO, MARWAN V- 1BA                                                                                                    | Publica  | ciones  | QUERO D MARIANA                      | <b>V-1</b> | 1BA,     | 5BC  |
| Apellidos y Nombres     CÉdula     Curso       A     QUERO, MARWAN     V-     1BA                                                                                                    | Adminis  | tración | Estudiantes Asociados                |            |          |      |
| A QUERO, MARWAN V- 1BA                                                                                                    |          |         | Apellidos y Nombres                  | CÉdula     | Curso    | Es   |
|                                                                                                    |          |         | A QUERO, MARWAN                      | V-         | 1BA      |      |

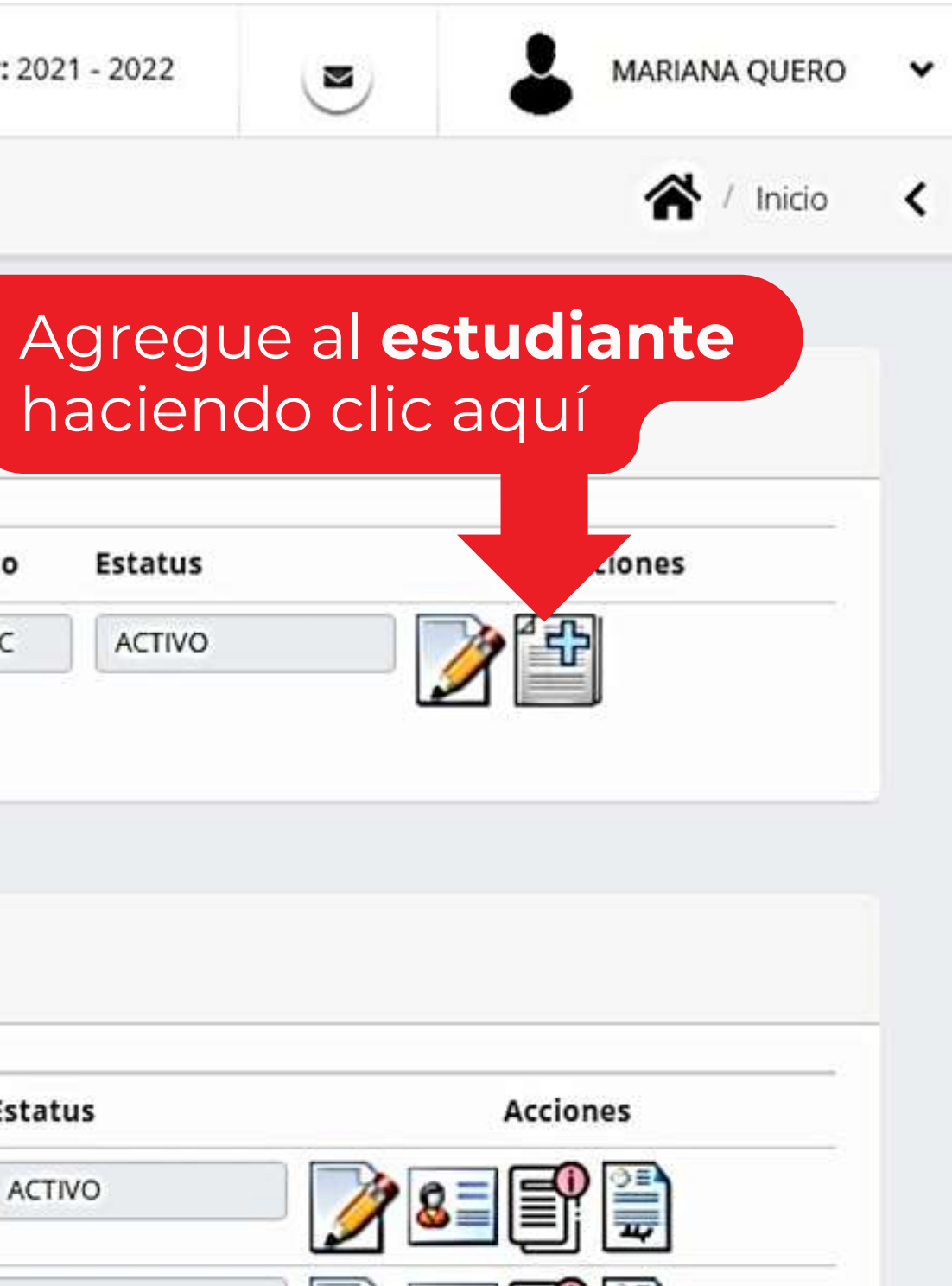

### Datos del Estudiantes

\* Campos Obligatorios

| Curso:*                | Imagen:                     |                            |   |
|------------------------|-----------------------------|----------------------------|---|
| - SELECCIONE -         | ✓ Seleccionar archivo Ningu | no archivo selec.          |   |
| Γipo de documento:     | CÉdula :                    |                            |   |
| V  VENEZOLANO          | ✓                           |                            |   |
| Apellidos:*            | Nombres:*                   | Sexo:*                     |   |
|                        |                             | MASCULINO                  | ~ |
| Fecha de nacimiento:*  | Lugar de nacimiento:*       | País de nacimiento:*       |   |
|                        |                             | Seleccione                 | ~ |
| Estado de nacimiento:* | Municipio de nacimiento:*   |                            |   |
| Correo:                |                             |                            |   |
| Usuario:               | Contraseña:                 | Verificación de contaseña: |   |
| 5059000701             |                             |                            |   |

### Ingrese los datos del **estudiante** en todos los campos

que se solicitan.

×

| Asist Escolar  |                                       |        | Año Escolar: |
|----------------|---------------------------------------|--------|--------------|
| Menú           | Bienvenido MARIANA QUERO. 2021 - 2022 |        |              |
|                | Representante                         |        |              |
| Calendario     | Apellidos y Nombres                   | CÉdula | Curso        |
| Publicaciones  | QUERO D MARIANA Y                     | V-1    | 1BA, 5BC     |
| Administración | Estudiantes Asociados                 |        |              |
|                | Apellidos y Nombres                   | CÉdula | Curso Es     |
|                | ARMAS Q MARWAN S V-                   | 3      | 1BA /        |

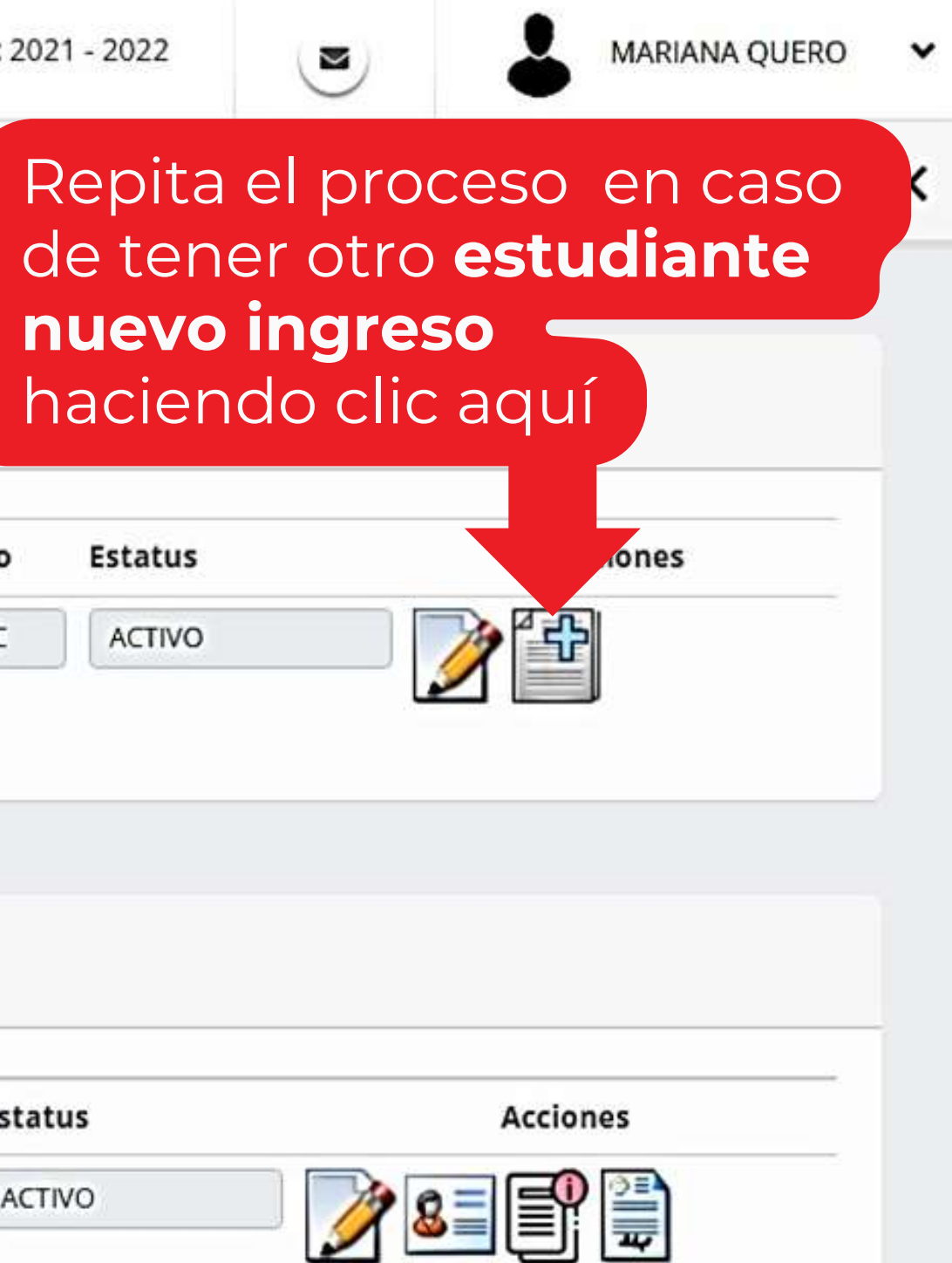

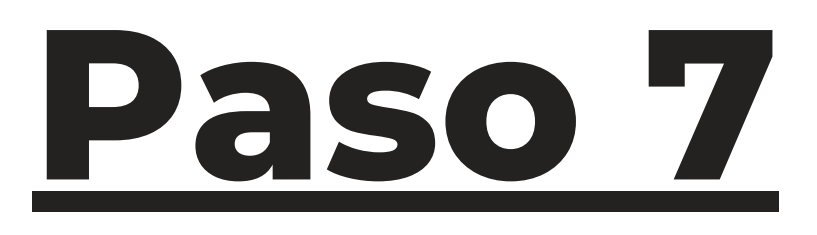

### En el **registro de estudiante** que se muestra en la barra de abajo; mientras que en el ícono del lápiz **Estudiantes Asociados** se llena los datos del estudiante que se solicitan. CÉdula **Apellidos y Nombres** Estatus Curso Ver Pasos Inscripción del Estudiante , KARIMA V-1 1C ACTIVO KALAJA Luego se encuentra la ventana de

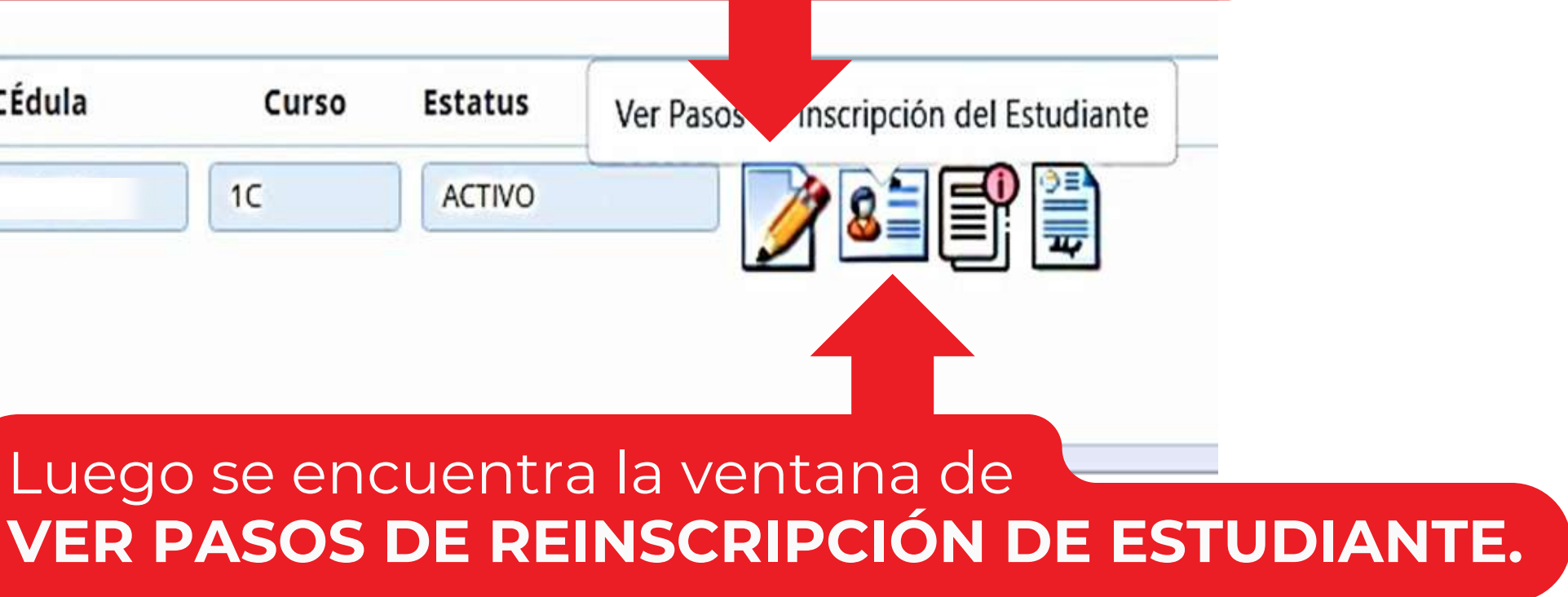

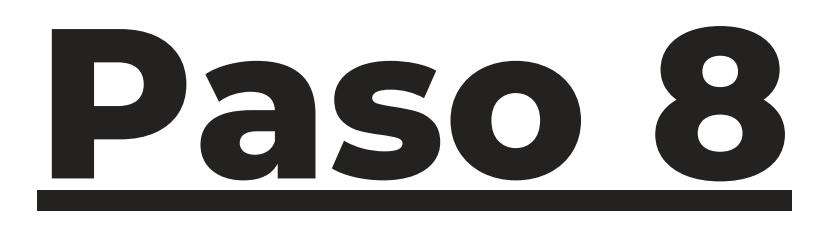

Lea detalladamente **cada uno de los pasos** y luego haga clic en el ícono de la **impresora.** 

PASO 2: Acuerdos de paz y convivencia

Estatus de inscripción: NO HA ENVIADO SOLICITUD DE FINALIZACIÓN

Formato de archivos permitidos: PDF, WORD, EXCEL, JPG, PNG

| Paso | SPaso | Nombre                                                                                                    |
|------|-------|----------------------------------------------------------------------------------------------------|
| 1    |       | PASO 2A: Haga clic sobre el ícono de la "impresora" que sale al lad<br>este paso y seleccione la opción: "IMPRIMIR", el sistema abrirá una<br>con el PDF de la PLANILLA DE ACUERDOS DE PAZ Y CONVIVENCIA<br>COMUNITARIA Año Escolar 2022-2023, léala detenidamente. Pued |
|      |       | PDF para su respaldo.                                                                                                    |

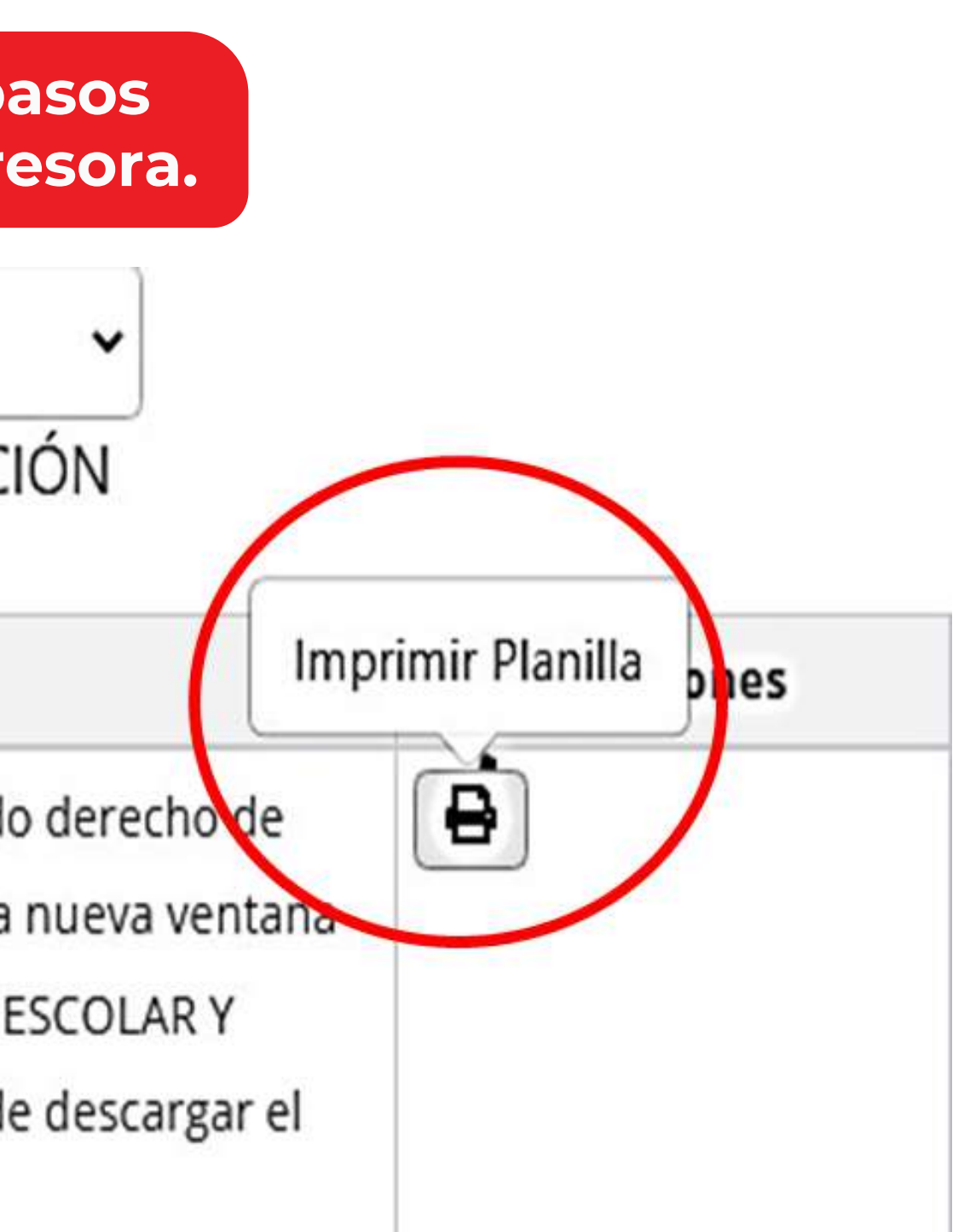

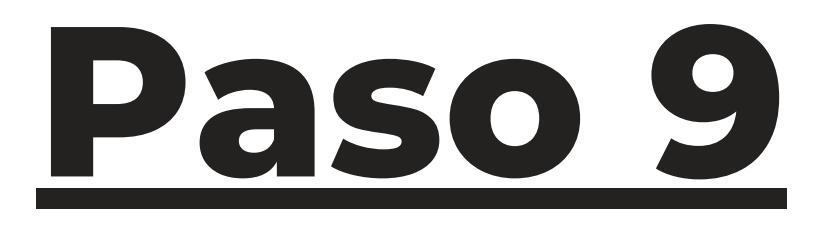

Cada paso termina con el envío del documento a la institución y haciendo clic en confirmar.

Seleccione la acción a realizar con el reporte seleccionado:

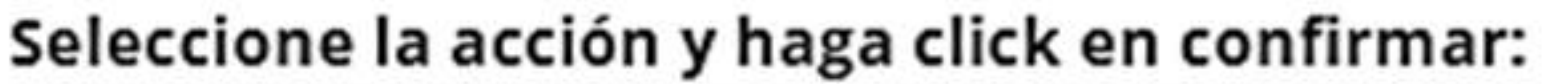

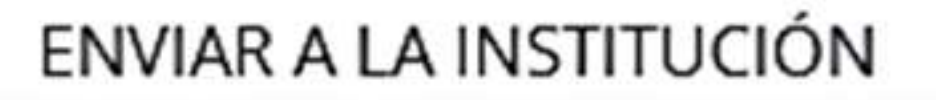

IMPRIMIR

ENVIAR A LA INSTITUCIÓN

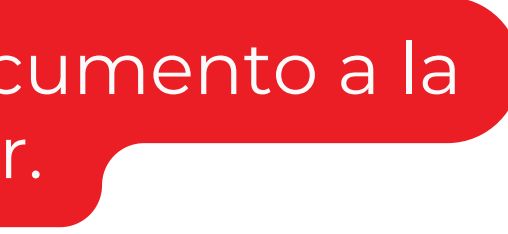

x

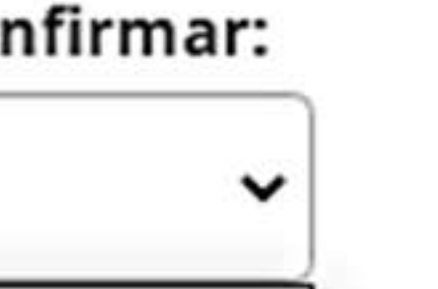

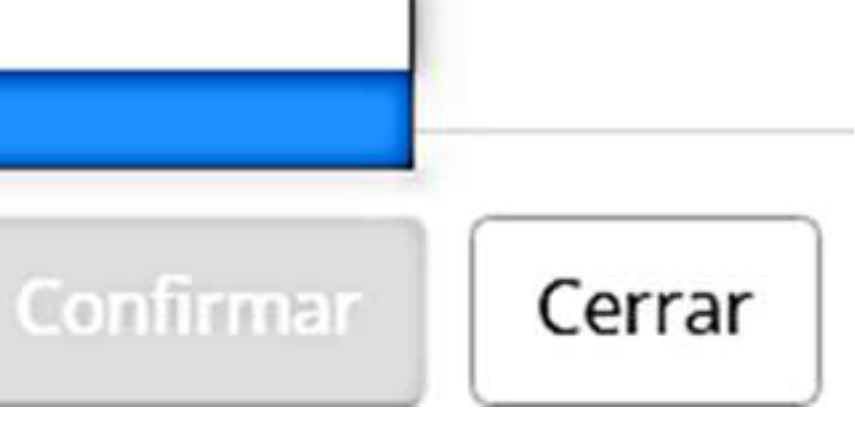

### Se debe enviar cada una de las **planillas** dispuestas para la inscripción.

### Al terminar es importante hacer clic en FINALIZAR INSCRIPCIÓN.

| Paso | SPaso | Nombre                                                                                                    | #Acciones |
|------|-------|----------------------------------------------------------------------------------------------------|-----------|
| 1    |       | PASO 6A: Registre el pago de la reinscripción o inscripción de sus representados a<br>través del Sistema de Gestión Escolar en la opción del menú izquierdo<br>"Administración", haciendo clic en el botón "+ Agregar" y completando el<br>formulario.                                                                                                    |           |
| 2    |       | PASO 6B: MUY IMPORTANTE: Solamente se confirmarán los pagos de reinscripción<br>e inscripción registrados a través del Sistema de Gestión Escolar, si usted reportó<br>el pago de reinscripción e inscripción a la Administración por otro canal,<br>igualmente debe cumplir con el PASO 6 de "Registro de Pago" en el Sistema de<br>Gestión Escolar. SIN ESTE PASO, SU REPRESENTADO NO ESTARÁ FORMALMENTE<br>INSCRITO EN LA INSTITUCIÓN. |           |
| 3    |       | PASO 6C: 48 a 72 horas después de cumplir con todos los pasos del Proceso de<br>Reinscripción e Inscripción, el estatus de su registro de pago aparecerá APROBADO<br>con lo cual se formaliza el proceso de Reinscripción o Inscripción de sus<br>representados. Le sugerimos revisar su estatus en el tiempo señalado.                                                                                                    |           |

## Inscripciones 2023-2024

Puede realizar el **pago** en dos modalidades:

### -Presencial

Horario de caja de 7:00 a.m. a 12:00 m. y de 1:00 a 2:00 p.m.

-**Virtual** A través de SAE.

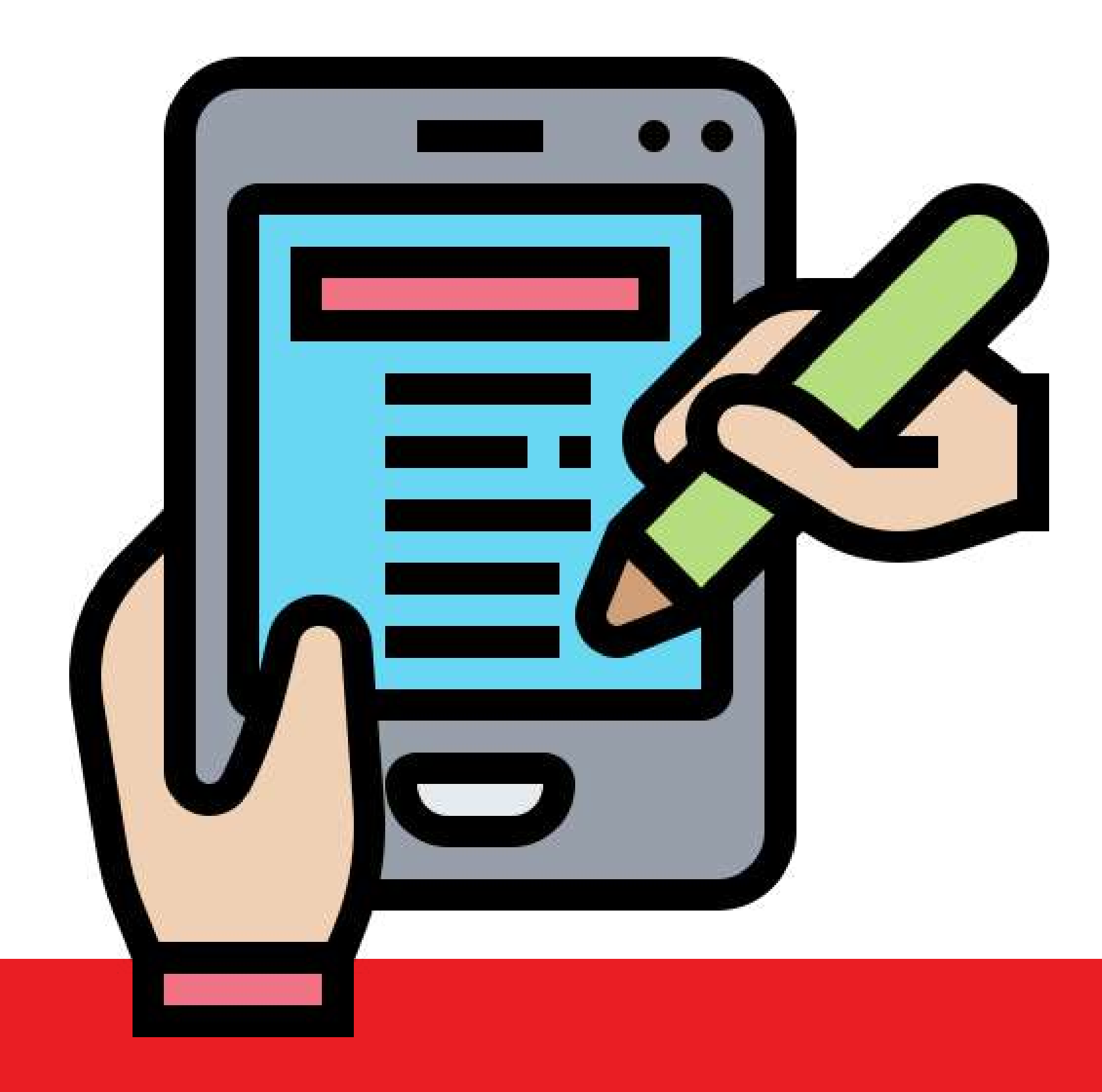

# **SAE Modalidad virtual** de pago

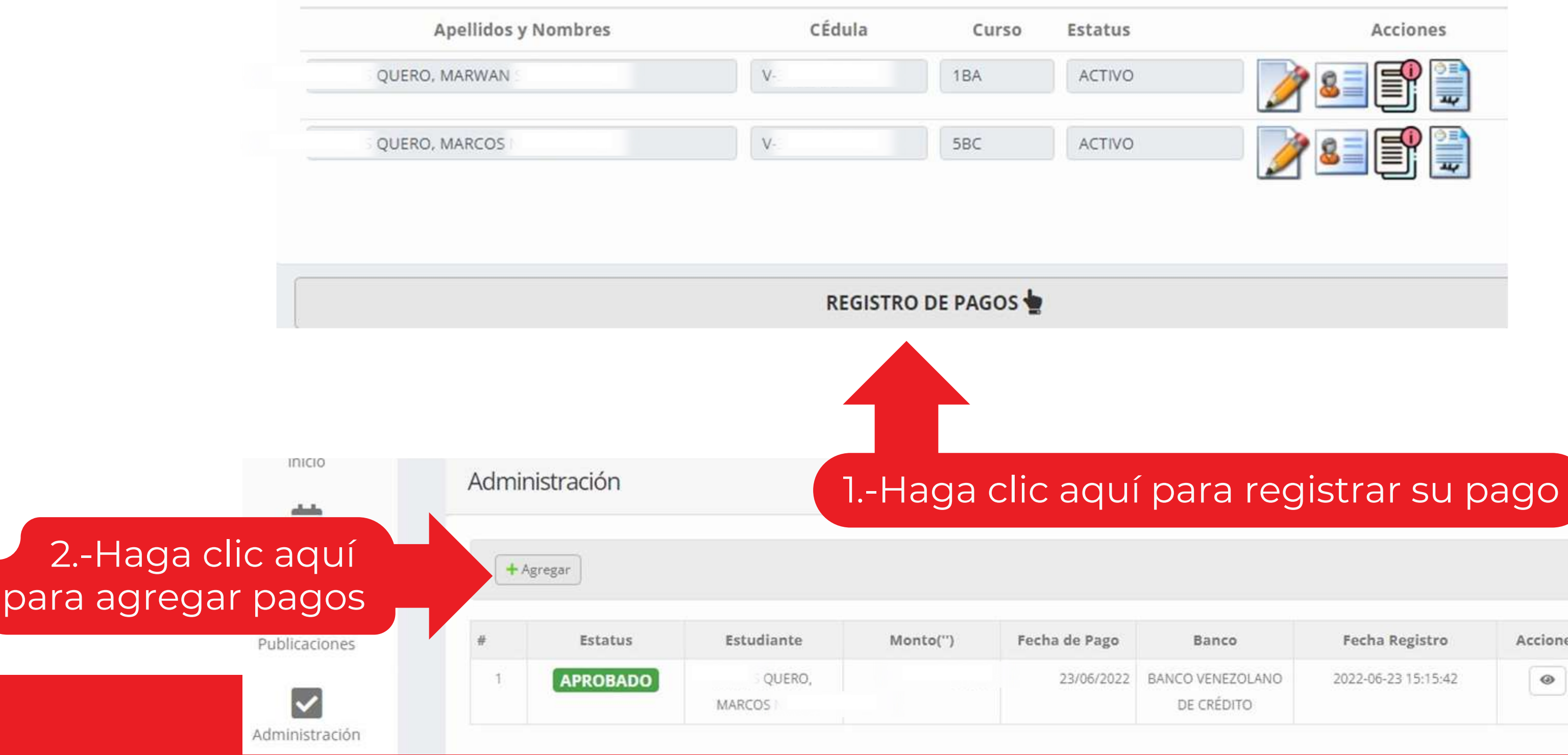

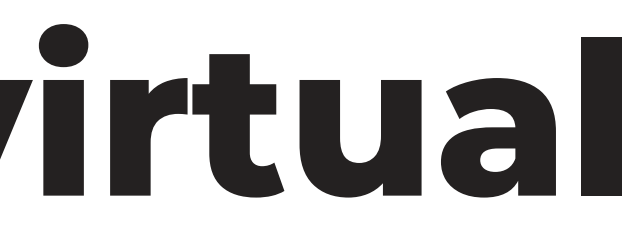

| Banco                          | Fecha Registro      | Acciones |
|--------------------------------|---------------------|----------|
| BANCO VENEZOLANO<br>DE CRÉDITO | 2022-06-23 15:15:42 | ۲        |

## **SAE Modalidad virtual** de pago

| -Llene cada <b>campo</b> con                                             | Concepto a cancelar: *                               | - SELECCIONE -                         | Selecciona el concepto del pago.                 |
|--------------------------------------------------------------------------|------------------------------------------------------|----------------------------------------|--------------------------------------------------|
| la información que se solicite.                                          | ¿Cómo lo pagaste?: *                                 | - SELECCIONE -                         | Selecciona la forma de pago.                     |
| En última sección puede colocar<br>una nota al departamento de cobranza. | Monto(): *                                           |                                        | Total depositados.                               |
|                                                                          | Fecha: *                                             |                                        | (dd/mm/aaaa) Día en el que se realizó el pago.   |
|                                                                          |                                                      | Hora: Minuto:                          | (h:m) Hora en el que se realizó el pago.         |
| -Al finalizar hacer clic                                                 | Cédula ó RIF *                                       |                                        | Documento de Títular de cuenta                   |
| el <b>pago guede registrado</b> .                                        | ¿Desde dónde lo pagaste?: *                          |                                        | Escribe el banco desde donde realizaste el pago. |
|                                                                          | ¿A dónde lo pagaste?: *                              | - SELECCIONE -                         | Seleccione el banco a donde realizaste el pago.  |
|                                                                          | Archivo comprobante:<br>(Solo: PDF, Imagen:JPG,PNG)* | Seleccionar archivo Ninguno archivo se | elec.                                            |

## E Modalidad virtual de pago SA

### TRANSFERENCIA:

Puede hacer sus pagos por transferencia en las siguientes cuentas:

A nombre de: Colegio Loyola Gumilla RIF.: J-31549219-9

BANCO VENEZOLANO DE CRÉDITO Cuenta Corriente: 0104 0036 8403 6006 1949

**BANCO PROVINCIAL** Cuenta Corriente: 0108 0088 9401 0000 7835

**BANCO DE VENEZUELA** Cuenta Corriente: 0102 0427 5300 0070 0588

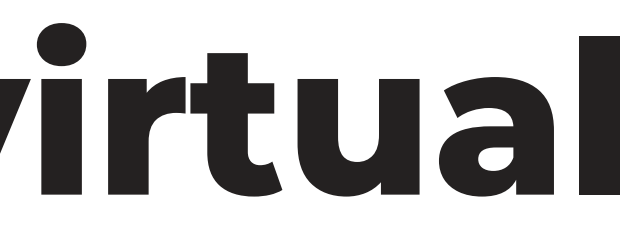

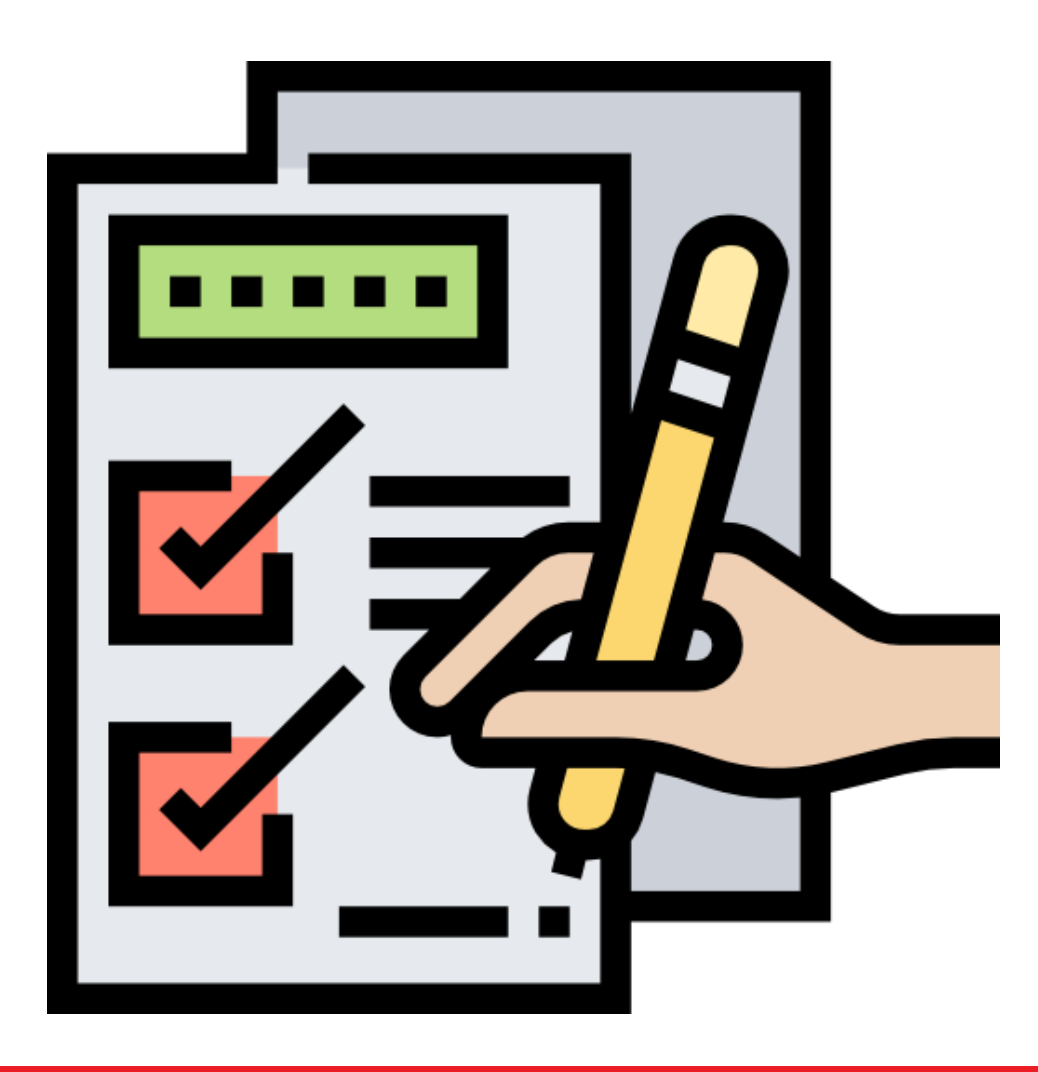

## E Modalidad virtual de pago SA

### PAGO MÓVIL:

Puede hacer un pago móvil en las siguientes cuentas:

BANCO VENEZOLANO DE CRÉDITO y BANCO PROVINCIAL están disponibles para recibir pagos desde los distintos bancos, usando los siguientes datos:

Número de teléfono: 0412 091 95 06 RIF.: J-31549219-9

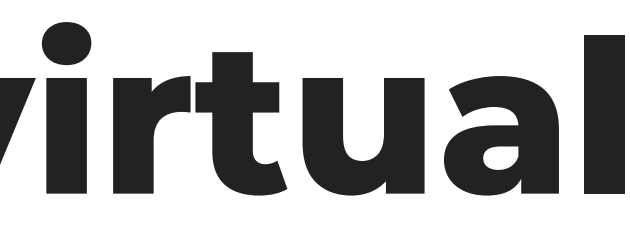

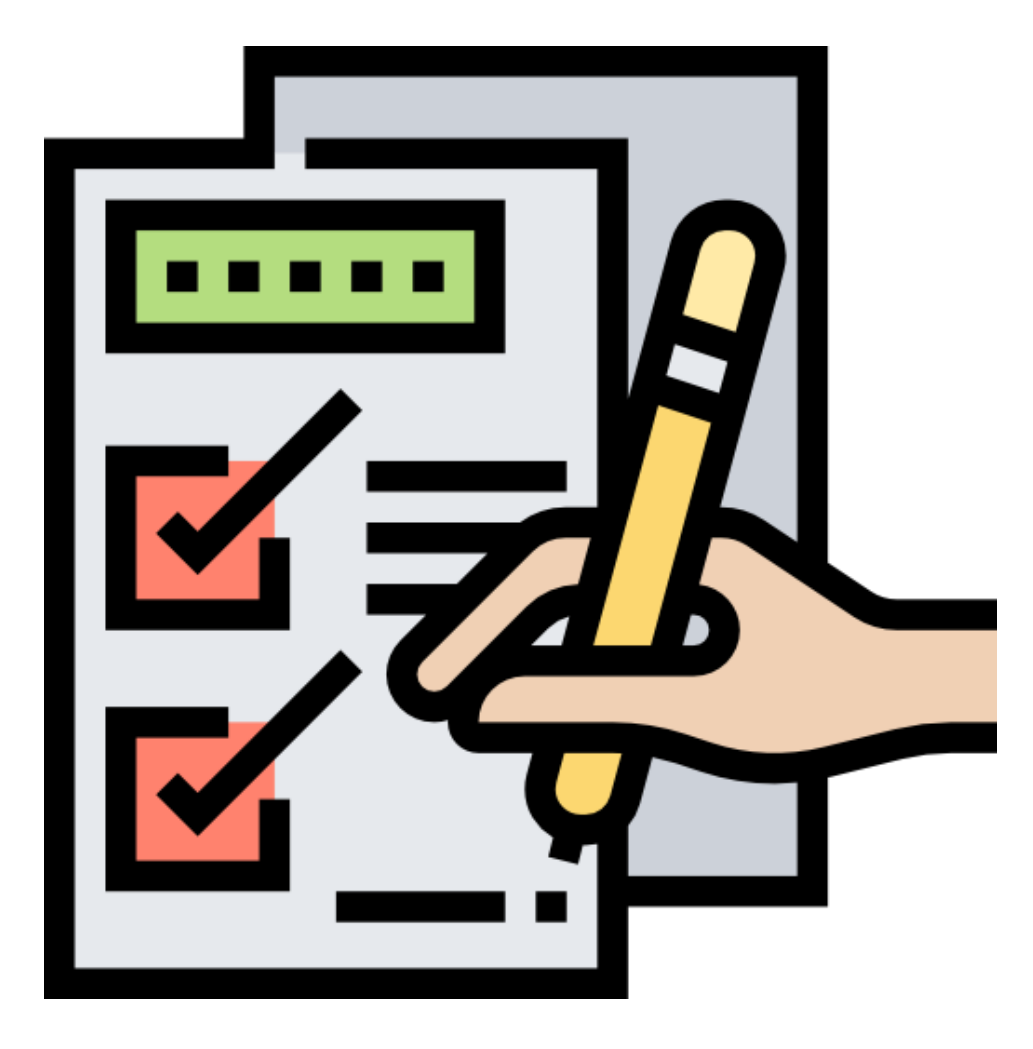

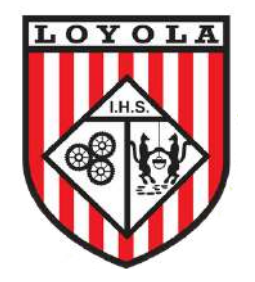

### Colegio Loyola-Gumilla

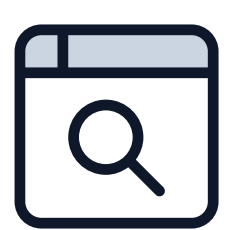

Página web: www.loyolagumilla.com.ve

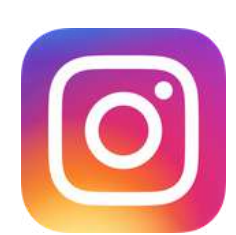

Instagram: @colegioloyolagumilla

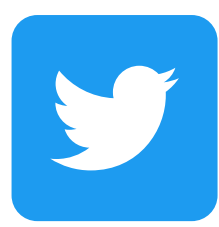

Twitter: @colegioloyola

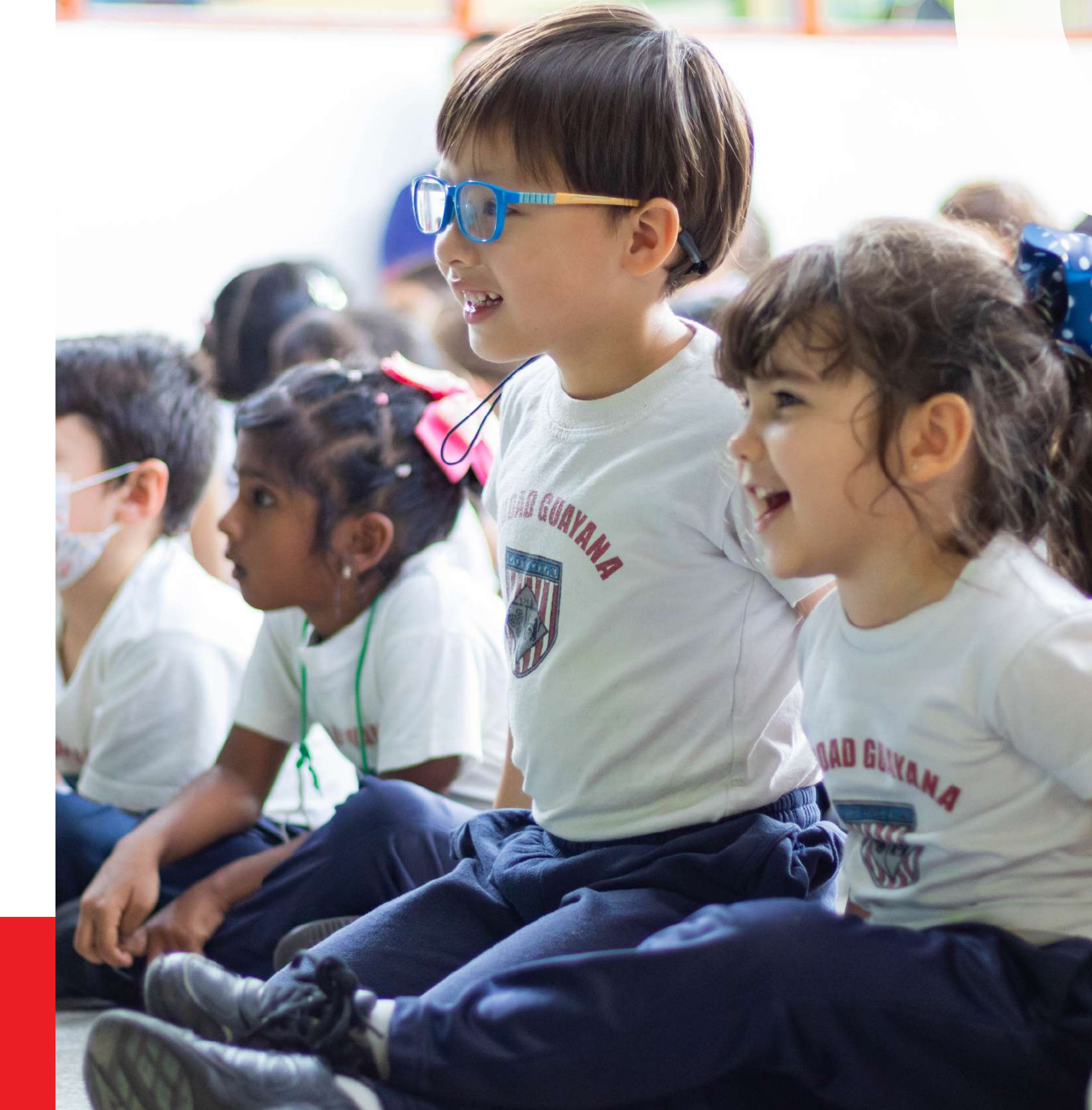